# Supervisor/Timekeeper/Employees Leave Balances

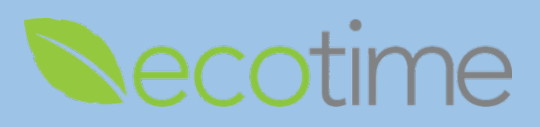

### **Leave Balances**

- <u>Sick</u> and <u>Vacation</u> are accrued based on your position and payroll profile
- Postdocs are awarded <u>Paid Time Off (PTO)</u> and <u>Sick Leave</u> at the beginning of either their 6 or 12 month appointments
- The system of record for Leave Balances is UCPath
  - UCPath calculates accrual balances after pay statements are released, accruals are verified by payroll, then posted to Ecotime following the close of pay period in:
    - Monthly intervals for Exempt (monthly) Employees
    - Monthly intervals for Non-Exempt (hourly) Employees, but biweekly for hours taken
- The Leave Balances shown below can be found in both UCPath and Ecotime

| Accrued               | Awarded | Earned |
|-----------------------|---------|--------|
| Vacation –            | Postdoc | Comp   |
| Up to Max Accruals    | PTO     | Time   |
| Additional Vacation – | Postdoc |        |
| Over Max Accruals     | Sick    |        |
| Sick                  |         |        |

- Differences in Leave Balances between UCPath and Ecotime
  - Accrued Balances in Ecotime reflect real time usage of Sick, Vacation, and Comp Time
  - Example for MO Exempt Employee:

| Vacation          |       |
|-------------------|-------|
| Beginning Balance | 53.68 |
| Taken             | 0.00  |
| Earned            | 10.15 |
| Adjustments       | 0.00  |
| Ending Balance    | 63.84 |

| Accrued Balances (Calculated to 7/3/2020) |                  |        |            |           |         |                |
|-------------------------------------------|------------------|--------|------------|-----------|---------|----------------|
| Category                                  | Starting Balance | Earned | Taken/Paid | Current E | Balance | Approved Leave |
| Vacation                                  | 33.84            | 29.99  | 8.00       |           | 55.83   | 0.00           |
| Date                                      | Description      |        | Hours      | Totals S  | Source  |                |
| 07/02/2020                                | Vacation         |        | -8.00      | 55.83 T   | Taken   |                |
| 07/01/2020                                | Earned           |        | 10.15      | 63.83 L   | JCAE VA | CATN           |

- UCPath, Ending Balance of 63.84, displays through 6/30, which matches Ecotime Earned on 7/1
- Employee took vacation on 7/2, Ecotime displays Vacation Taken
- UCPath will display the Vacation Taken in early August
- Example for BW Non-Exempt Employee:
  - Ecotime Accrued Balances display Vacation Taken/Paid 131 hours

| Accrued Balances (Calculated to 8/8/2020) |                  |        |            |                 |                |  |
|-------------------------------------------|------------------|--------|------------|-----------------|----------------|--|
| Category                                  | Starting Balance | Earned | Taken/Paid | Current Balance | Approved Leave |  |
| Vacation                                  | 327.00           | 122.76 | 131.00     | 318.76          | 0.00           |  |

Employee enters and Saves 40 hours of Vacation in Ecotime

|     |                     |                     |                     |                     |                            | Ti                         | imeshee             | t Summ        |
|-----|---------------------|---------------------|---------------------|---------------------|----------------------------|----------------------------|---------------------|---------------|
| ;   | <u>Sun</u><br>07/26 | <u>Mon</u><br>07/27 | <u>Tue</u><br>07/28 | <u>Wed</u><br>07/29 | <u>Thu</u><br><u>07/30</u> | <u>Fri</u><br><u>07/31</u> | <u>Sat</u><br>08/01 | Week<br>Total |
|     |                     |                     |                     |                     |                            |                            |                     | 0.00          |
| ons |                     | 8.00                | 8.00                | 8.00                | 8.00                       | 8.00                       |                     | 40.00         |
|     | 0.00                | 8.00                | 8.00                | 8.00                | 8.00                       | 8.00                       | 0.00                | 40.00         |

Ecotime Accrued Balances display Vacation Taken/Paid 171 hours as soon as Saved

| Accrued Balances (Calculated to 8/8/2020)                                |        |        |        |        |      |
|--------------------------------------------------------------------------|--------|--------|--------|--------|------|
| Category Starting Balance Earned Taken/Paid Current Balance Approved Lea |        |        |        |        |      |
| Vacation                                                                 | 327.00 | 122.76 | 171.00 | 278.76 | 0.00 |

### Supervisor/Timekeeper/Employees Leave Balances

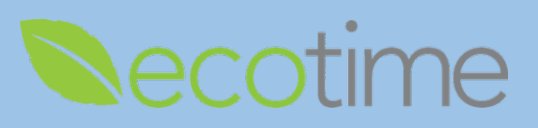

o Submit Leave Balance errors in Ecotime greater than 1/100 of an hour to https://support.ucsd.edu/path

#### Maximum Vacation Accruals and Additional Vacation

- Managers and Employees are advised to work together to avoid reaching Maximum (Max) Vacation hours which could inhibit the Employee's ability to continue to accrue Vacation hours
- Once Max Vacation hours are reached an Additional Vacation category is created in both UCPath and Ecotime
- When Vacation is taken, the Additional Vacation will be used first
- Existing UC policy, dictates that once the Max Vacation accrual is reached that the Employee would stop earning Vacation, until Employee went below the Max Vacation accruals
- There is an override exception form that could extend the Employee 4 months to decrease their Max Vacation accruals
- Currently COVID 19 policy has abandoned the 4 month exception policy for covered (99) Employees until 1/1/2021
- Effective 1/1/2021, Employees who are over the Max Vacation accruals, may need to submit the exception form to continue to accrue Vacation hours

| Category   |    | Starting Balance  | Earned | Taken/Paid | Current Balance | e Approved | l Leave |
|------------|----|-------------------|--------|------------|-----------------|------------|---------|
| Vacation   |    | 384.00            | 15.51  | 0.00       | 399.5           | 1          | 0.00    |
| Date       | D  | escription        |        | Hours      | s Totals So     | urce       |         |
| 06/01/2020 | E  | arned             |        | 0.00       | ) 399.51 En     | itlement   |         |
| 06/01/2020 | E  | arned             |        | 15.51      | 1 399.51 UC     | AE VACAD   |         |
| 05/01/2020 | E  | arned             |        | 16.25      | 5 384.00 En     | itlement   |         |
| 05/01/2020 | М  | aximum Adjustment |        | -16.25     | 5 367.75 En     | itlement   |         |
| 04/01/2020 | St | arting Balance    |        | 384.00     | 384.00 En       | itlement   |         |

- o In this example, the Employee has reached their Max Vacation accruals, see Starting Balance
- The line entries for 06/01/2020, reflect May accruals, 15.51 hours are credited to **UCAE VACAD**, earn code for Additional Vacation
- **Comp Time** is earned by Non-Exempt Employees, who have elected to earn **Comp Time** in lieu of overtime pay
  - o Comp Time Election is a fiscal year election and requires submission of a form outside of Ecotime
  - o Timekeepers and Supervisors can add Comp Time Effective Dates in Ecotime, see Ecotime Quick Guides
  - Refer to Campus HR policy for how and when Comp Time is paid out based on separation, transfer, or request, see <u>Ecotime Quick Guides</u> for instructions on Comp Time Payout
  - **Comp Time Election** displays as 1 line in Timesheet, reflects **Comp Time** elected at 100%

 Comp Time
 100%
 100%
 100%
 100%
 100%
 100%
 100%
 100%
 100%
 100%
 100%
 100%
 100%
 100%
 100%
 100%
 100%
 100%
 100%
 100%
 100%
 100%
 100%
 100%
 100%
 100%
 100%
 100%
 100%
 100%
 100%
 100%
 100%
 100%
 100%
 100%
 100%
 100%
 100%
 100%
 100%
 100%
 100%
 100%
 100%
 100%
 100%
 100%
 100%
 100%
 100%
 100%
 100%
 100%
 100%
 100%
 100%
 100%
 100%
 100%
 100%
 100%
 100%
 100%
 100%
 100%
 100%
 100%
 100%
 100%
 100%
 100%
 100%
 100%
 100%
 100%
 100%
 100%
 100%
 100%
 100%
 100%
 100%
 100%
 100%
 100%
 100%
 100%
 100%
 100%
 100%

## Supervisor/Timekeeper/Employees Leave Balances

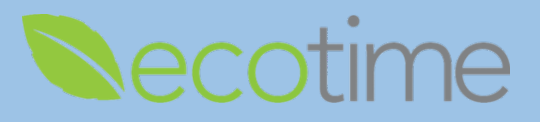

- o In Leave Balances, select the Comp Time hyperlink to display and review the details of:
  - Over Time Straight and Premium calculations
  - Comp Time Payout request

| Comp Time  |                | 0.00 | 40.38  | 30.00     | 10.38                | 0.00 |
|------------|----------------|------|--------|-----------|----------------------|------|
| Date       | Description    |      | Hours  | Totals So | ource                |      |
| 06/27/2020 | Comp Payout    |      | -10.00 | 10.38 Co  | omp Payout           |      |
| 06/27/2020 | Comp Payout    |      | -20.00 | 10.38 Co  | omp Payout           |      |
| 06/13/2020 | History Earned |      | 9.38   | 40.38 O   | ver Time Premium C   | omp  |
| 05/28/2020 | History Earned |      | 8.00   | 31.00 Or  | ver Time Straight Co | mp   |
| 05/27/2020 | History Earned |      | 2.00   | 23.00 O   | ver Time Straight Co | mp   |
| 05/23/2020 | History Earned |      | 7.50   | 21.00 Or  | ver Time Premium C   | omp  |
| 05/22/2020 | History Earned |      | 1.50   | 13.50 Or  | ver Time Premium C   | omp  |
| 05/02/2020 | History Earned |      | 7.50   | 12.00 Or  | ver Time Premium C   | omp  |
| 05/01/2020 | History Earned |      | 1.50   | 4.50 Or   | ver Time Premium C   | omp  |
| 04/17/2020 | History Earned |      | 1.50   | 3.00 Or   | ver Time Premium C   | omp  |
| 04/10/2020 | History Earned |      | 1.50   | 1.50 O    | ver Time Premium C   | omp  |

Select the Vacation and Sick Leave Balances hyperlink to display and review details

| Vacation                                                             | 33.84                                                      | 29.99 | 0.00                                           | 63.83                                                                        | 0.00                                           |
|----------------------------------------------------------------------|------------------------------------------------------------|-------|------------------------------------------------|------------------------------------------------------------------------------|------------------------------------------------|
| Date                                                                 | Description                                                |       | Hours                                          | Totals Source                                                                |                                                |
| 07/01/2020                                                           | Earned                                                     |       | 10.15                                          | 63.83 UCAE VAG                                                               | CATN                                           |
| 06/01/2020                                                           | Earned                                                     |       | 9.69                                           | 53.68 UCAE VAC                                                               | CATN                                           |
| 05/01/2020                                                           | Earned                                                     |       | 10.15                                          | 43.99 Entitlemen                                                             | t                                              |
| 04/01/2020                                                           | Starting Balance                                           |       | 33.84                                          | 33.84 Entitlemen                                                             | t                                              |
|                                                                      |                                                            |       |                                                |                                                                              |                                                |
|                                                                      |                                                            |       |                                                |                                                                              |                                                |
| Sick                                                                 | 38.25                                                      | 23.99 | 8.00                                           | 54.24                                                                        | 0.00                                           |
| <u>Sick</u><br>Date                                                  | 38.25<br>Description                                       | 23.99 | 8.00<br>Hours                                  | 54.24<br>Totals Sour                                                         | 0.00                                           |
| Sick<br>Date<br>07/01/2020                                           | 38.25<br>Description<br>Earned                             | 23.99 | 8.00<br>Hours<br>8.12                          | 54.24<br>Totals Sour<br>54.24 UCA                                            | 0.00<br>rce<br>E SICK                          |
| Sick<br>Date<br>07/01/2020<br>06/22/2020                             | 38.25<br>Description<br>Earned<br>Sick                     | 23.99 | 8.00<br>Hours<br>8.12<br>-8.00                 | 54.24<br>Totals Sour<br>54.24 UCA<br>46.12 Take                              | 0.00<br>rce<br>E SICK<br>n                     |
| Sick<br>Date<br>07/01/2020<br>06/22/2020<br>06/01/2020               | 38.25<br>Description<br>Earned<br>Sick<br>Earned           | 23.99 | 8.00<br>Hours<br>8.12<br>-8.00<br>7.75         | 54.24<br>Totals Sour<br>54.24 UCA<br>46.12 Take<br>54.12 UCA                 | 0.00<br>rce<br>E SICK<br>n<br>E SICK           |
| Sick<br>Date<br>07/01/2020<br>06/22/2020<br>06/01/2020<br>05/01/2020 | 38.25<br>Description<br>Earned<br>Sick<br>Earned<br>Earned | 23.99 | 8.00<br>Hours<br>8.12<br>-8.00<br>7.75<br>8.12 | 54.24<br>Totals Sour<br>54.24 UCA<br>46.12 Take<br>54.12 UCA<br>46.37 Entitl | 0.00<br>rce<br>E SICK<br>n<br>E SICK<br>lement |

- COVID 19 Award Leaves are awarded to all Employees and Employees must meet certain requirements to use the time, see COVID19 Guide in Ecotime Quick Guides
  - o Ecotime displays COVID 19 balances taken, not awarded

| Misc Taken (Calculated to 7/11/2020) |              |  |  |  |  |
|--------------------------------------|--------------|--|--|--|--|
| Category                             | Taken Amount |  |  |  |  |
| Education                            | 0.00         |  |  |  |  |
| Admin Covid 19                       | 0.00         |  |  |  |  |
| Sick-FFCRA ESL/ESLF COVID19          | 0.00         |  |  |  |  |
| FML-FFCRA EFML COVID19               | 0.00         |  |  |  |  |
| Expanded Leave Pay Continuation      | 0.00         |  |  |  |  |

### **Swapping Leave Balances**

- If you are an Exempt Employee, and you used Sick or Vacation, between the time your timesheet was due and the beginning of the next pay period, you can enter a retroactive timesheet for that month, see Exempt Retroactive Guide in Ecotime Quick Guides
- If you are a Timekeeper and you need to make an adjustment for an accrual that happened prior to 6/1/2020, or you need to swap an Employee as hours worked for Sick or Vacation, you can make that change in UCPath
   Manage Accruals, see UCPath and Ecotime Adjustments Guide in Ecotime Quick Guides